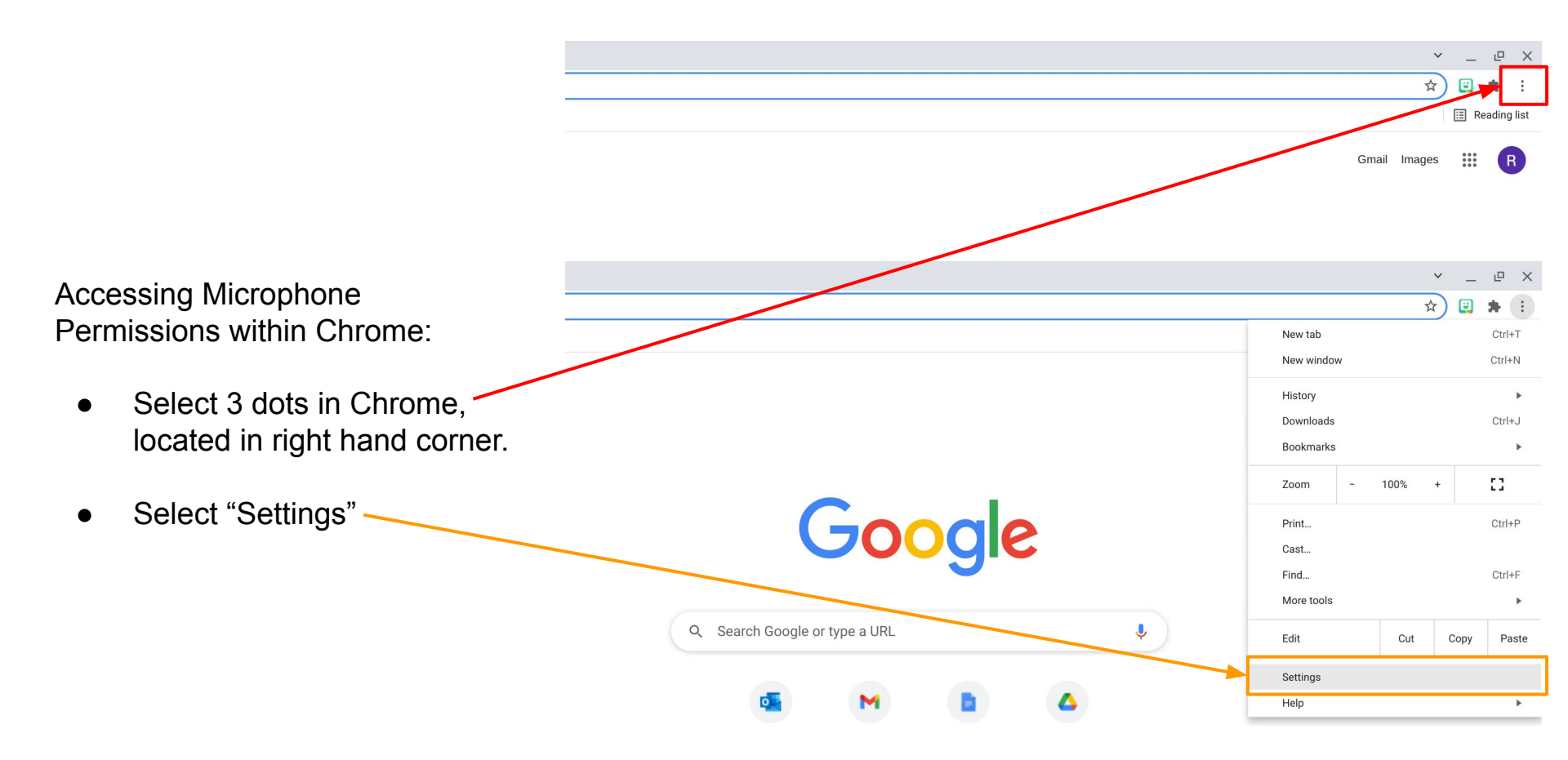

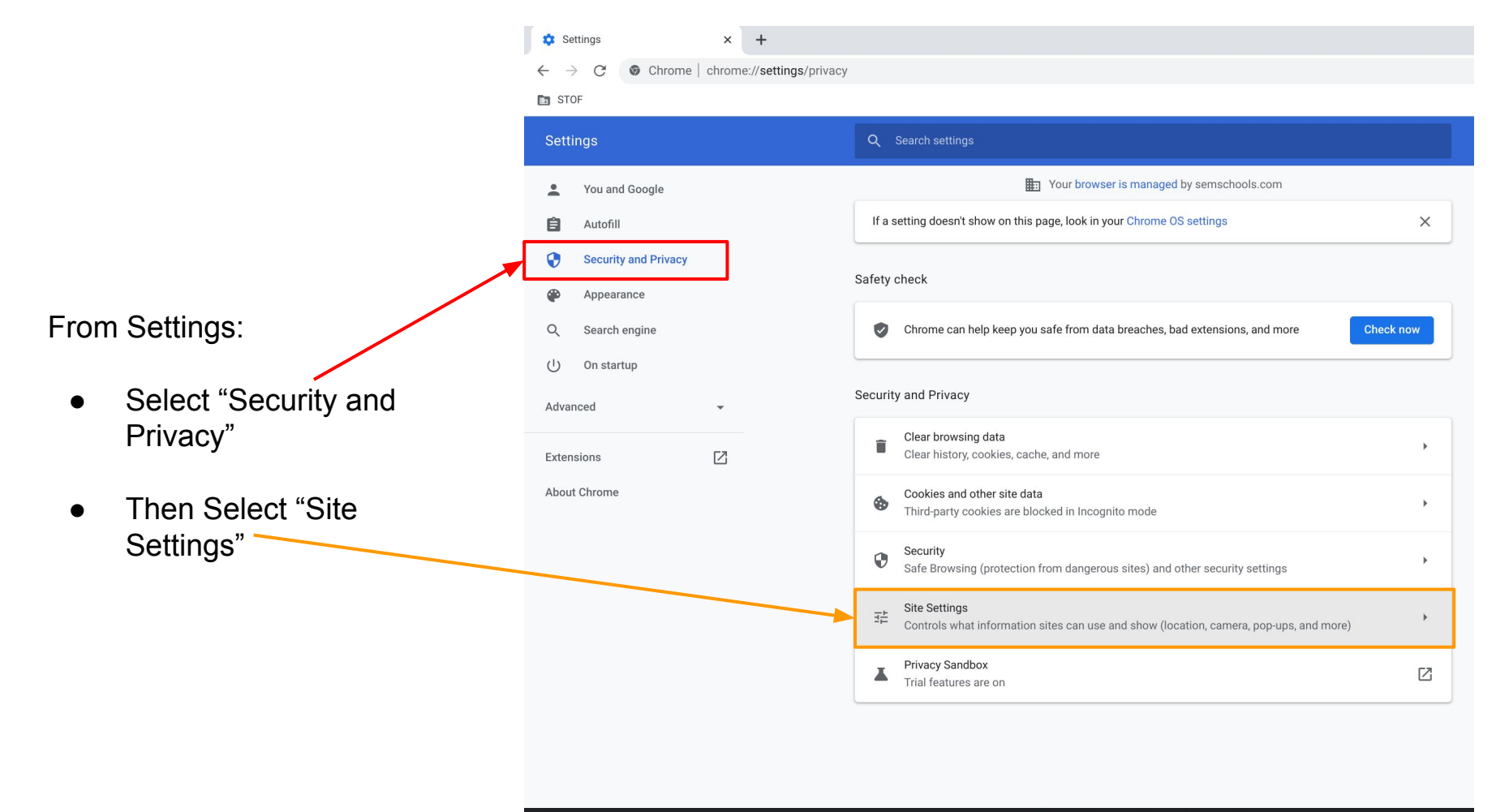

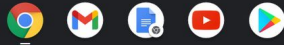

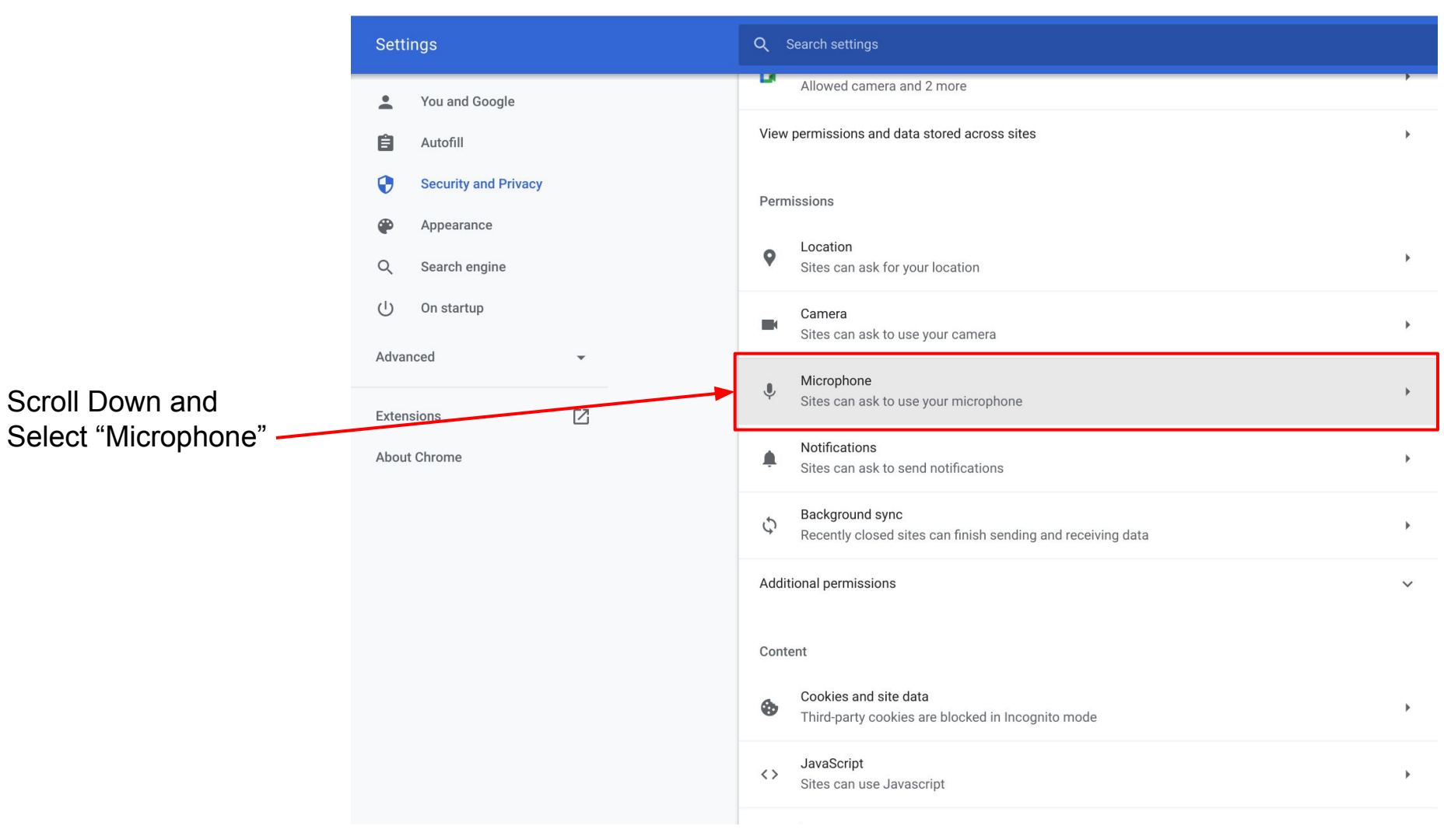

From here, you can manage the sites that are allowed or not allowed to access your microphone. 🔅 Settings - Microphone

× +

| Settings                                                                                                    | Q Search settings                                                                                                    |
|----------------------------------------------------------------------------------------------------|----------------------------------------------------------------------------------------------------|
| <ul> <li>You and Google</li> <li>Autofill</li> <li>Security and Privacy</li> <li>Appearance</li> <li>Search engine</li> <li>On startup</li> <li>Advanced</li> </ul> | <ul> <li>Microphone</li> <li><u>Default - Internal Mic</u></li> <li>Sites usually use your microphone for communication features like video chatting</li> <li>Default behavior</li> <li>Sites automatically follow this setting when you visit them</li> <li>Sites can ask to use your microphone</li> <li>Don't allow sites to use your microphone</li> </ul> |
| Extensions 🖸                                                                                                    | Customized behaviors Sites listed below follow a custom setting instead of the default Not allowed to use your microphone No sites added Allowed to use your microphone It https://meet.google.com:443                                                                                                    |